## Como trocar a senha da Rede no Windows

1/1

Para máquinas Windows que usam credenciais da Rede IME, utilize o seguinte procedimento para trocar a senha:

- 1. 1. Aperte em conjunto as teclas **Ctrl+Alt+Del** e clique na opção **Alterar uma senha**.
- Preencha nos dois campos seguintes a sua senha atual (para confirmação) e no último campo a nova senha desejada. Então clique na seta à direita do último campo ou aperte a tecla Enter para concluir o procedimento.

From: https://wiki.ime.usp.br/ - **Wiki da Rede IME** 

Permanent link: https://wiki.ime.usp.br/tutoriais:windows:trocar\_senha?rev=1705337918

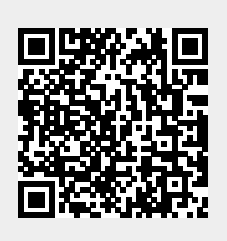

Wiki da Rede IME - https://wiki.ime.usp.br/

Last update: 2024-01-15 13:58